# ОБЩАЯ НАСТРОЙКА И ПРИЛОЖЕНИЕ

# КАКИЕ ТЕЛЕФОНЫ СОВМЕСТИМЫ СО СМАРТ-ЧАСАМИ?

Wear OS by Google работает с телефонами Android версии 4.4 или более поздней (за исключением версии Go) или iOS 9.3+. Поддерживаемые функции могут быть различными в зависимости от платформ и стран. Все устройства оснащены Bluetooth® с улучшенной передачей данных (версия 4.1 с низким энергопотреблением).

# КАК СКАЧАТЬ ПРИЛОЖЕНИЕ WEAR OS BY GOOGLE™?

iOS:Войдите в App Store® и выберите в нижнем меню «Поиск». Напишите «Wear OS by Google» в строке поиска, выберите приложение Wear OS by Google и нажмите «Получить». Дождитесь, пока приложение будет загружено на телефон. ANDROID:Войдите в магазин Google Play™, напишите «Wear OS by Google» в строке поиска, выберите приложение Wear OS by Google и нажмите «Установить». Дождитесь, пока приложение будет загружено на телефон.

# КАК НАСТРОИТЬ СМАРТ-ЧАСЫ?

Инструкции по настройке смарт-часов приведены в «Руководстве по быстрому запуску», которое прилагается к смарт-часам. Или можно выполнить следующие действия:

Подключите смарт-часы к зарядному устройству, поместив его с обратной стороны смартчасов. Магниты в зарядном устройстве зафиксируют часы.

Загрузите и установите на смартфон приложение Wear OS by Google из App Store или Google Play.

Откройте приложение на своем устройстве и следуйте инструкциям для сопряжения смарт-часов.

Подключите зарядное устройство, входящее в комплект, к USB-выходу.

# КАК ВКЛЮЧИТЬ СМАРТ-ЧАСЫ?

Прежде чем включить смарт-часы, убедитесь, что они заряжены. Нажмите и удерживайте среднюю кнопку не менее трех секунд. Смарт-часы можно также включить, когда они подключены к зарядному устройству.

# КАК ВЫКЛЮЧИТЬ СМАРТ-ЧАСЫ?

Если дисплей выключен (часы спят, но все еще включены), выполните следующие действия:

Нажмите среднюю кнопку, чтобы включить дисплей.

Нажмите среднюю кнопку, чтобы войти в меню приложения.

Выберите пункт «Настройки».

Выберите «Система».

Проведите пальцем вверх и выберите «Отключить».

Нажмите галочку, чтобы подтвердить.

Если дисплей включен, выполните следующие действия: Нажмите среднюю кнопку, чтобы войти в меню приложения. Выберите пункт «Настройки». Выберите «Система». Проведите пальцем вверх и выберите «Отключить». Нажмите галочку, чтобы подтвердить.

# КАК СБРОСИТЬ НАСТРОЙКИ СМАРТ-ЧАСОВ ДО ЗАВОДСКИХ?

Сбросив настройки часов до заводских, вы удалите все данные, хранящиеся на смартчасах. Эти данные не могут быть восстановлены. Данные включают в себя активные уведомления и карточки, данные о физической активности, любые установленные сторонние приложения и хранящиеся в них данные, системные настройки и предпочтения. Сброс до заводских настроек не затрагивает данные, которые хранятся в вашем аккаунте Google. Сброс настроек смарт-часов до заводских не приведет к перезагрузке до заводских настроек вашего телефона или планшета.

Для сброса настроек до заводских выполните следующие действия: Нажмите среднюю кнопку, чтобы включить дисплей. Нажмите среднюю кнопку, чтобы войти в меню приложения. Выберите пункт «Настройки». Выберите «Система». Выберите «Отключить» и «Перезагрузить». Нажмите галочку, чтобы подтвердить. После сброса настроек часов до заводских необходимо снова соединить смарт-часы с

После сороса настроек часов до заводских необходимо снова соединить смарт-часы с телефоном.

# КАК ДАЛЕКО МОГУТ НАХОДИТЬСЯ СМАРТ-ЧАСЫ ОТ ТЕЛЕФОНА, ЧТОБЫ ОСТАВАТЬСЯ СОПРЯЖЕННЫМИ?

Диапазон беспроводного соединения по Bluetooth между телефоном и смарт-часами может сильно варьироваться в зависимости от обстановки. Как правило, это минимум 10 метров (или 30 футов). Смарт-часы также будут оставаться сопряженными в зоне действия домашней сети Wi-Fi.

# КАК УДАЛИТЬ ПРИЛОЖЕНИЕ WEAR OS BY GOOGLE?

iOS:Нажмите в телефоне на приложение Wear OS by Google и удерживайте до тех пор, пока значки на главном экране не начнут дрожать и появится красный крестик «Х». Нажмите на красный крестик «Х» на приложении Wear OS by Google. ANDROID:Конкретные действия могут отличаться в зависимости от производителя телефона. Также вы можете войти в «Настройки», выбрать «Приложения» или

«Диспетчер приложений», далее — «Wear OS by Google», а затем — «Удалить».

# Я НЕ ЗНАКОМ C WEAR OS BY GOOGLE. КАК ИМ ПОЛЬЗОВАТЬСЯ?

Ниже приведены ответы на некоторые вопросы, которые могут возникнуть при использовании Wear OS by Google на новых смарт-часах.

Нажмите здесь для получения подробной информации.

# ЕСТЬ ЛИ КАКИЕ-ТО СОВЕТЫ И ПОДСКАЗКИ ПО ИСПОЛЬЗОВАНИЮ WEAR OS BY GOOGLE НА НОВЫХ СМАРТ-ЧАСАХ?

Вот несколько советов и подсказок для использования Wear OS by Google на смарт-часах.

#### Нажмите здесь для получения подробной информации.

### КАК ПОДКЛЮЧИТЬ СМАРТ-ЧАСЫ К WI-FI?

Если часы сопряжены с телефоном на Android и имеют Wi-Fi, то они могут автоматически подключаться к сохраненным сетям Wi-Fi, когда теряют соединение с телефоном через Bluetooth. Это позволяет часам и телефону автоматически синхронизироваться через Интернет на любом расстоянии. Таким образом, можно получать уведомления и использовать голосовой поиск на часах дома и на работе, даже если телефон находится в другой комнате.

Нажмите среднюю кнопку, чтобы включить дисплей.

Нажмите среднюю кнопку, чтобы войти в меню приложения.

Выберите пункт «Настройки».

Нажмите «Подключение».

Нажмите «Wi-Fi».

Нажмите на отключенный Wi-Fi, чтобы включить его.Если Wi-Fi включен, там должно быть написано «Автоматический».

Если Wi-Fi настроен наавтоматический режим, часы будут автоматически подключаться к любой известной доступной сети, если соединение часов и телефона по Bluetooth отсутствует.

Нажмите «Добавить сеть».

Прокрутите список, чтобы найти свою сеть, и нажмите на нее.

Включите телефон и запустите приложение Wear OS by Google.

Нажмите кнопку «Ввод» на телефоне, чтобы ввести пароль.

Введите пароль на телефоне.

#### Как мне обновить WEAR OS BY GOOGLE с помощью GOOGLE PLAY STORE?

Вы можете проверить обновления в Play Store на смарт-часах и загрузить их на смартчасы.

- Убедитесь, что ваши смарт-часы подключены к Wi-Fi или 3G.
- Откройте меню приложений, а потом Play Store на смарт-часах.
- Найдите и нажмите Wear OS by Google
- На странице подробных сведений нажмите «Обновить». Если вы не видите обновления, Wear OS by Google обновлена.

# СОПРЯЖЕНИЕ / СИНХРОНИЗАЦИЯ

# КАК СОЕДИНИТЬ СМАРТ-ЧАСЫ С ТЕЛЕФОНОМ?

Для сопряжения смарт-часов выполните следующие действия: iOS:

В приложении Wear OS by Google на телефоне вы увидите список ближайших устройств. Название часов указано на экране часов. Прежде чем начать, убедитесь, что часы заряжены.

Выберите язык, затем прокрутите вниз для поиска названия часов.

Выберите название своих часов.

Если ваш телефон уже соединен с другими часами, то вы не увидите кода спряжения. В этом случае выберите «Соединить с новым носимым устройством» и выполните необходимые действия.

На часах появится код сопряжения.

На вашем телефонедолжен появиться тот же код сопряжения, что и на часах. Затем нажмите «Соединить». Как только произойдет сопряжение с часами, вы увидите сообщение с подтверждением.

Это может занять несколько минут.

Следуйте инструкциям на экране телефона, чтобы включить уведомления для часов, местоположение и доступ к календарю.

Если вы подсоединяете часы после сброса настроек до заводских, откройте приложение Wear OS by Google на телефоне. Затем нажмите на значок меню, выберите «Соединить с новыми часами» и выполните описанные выше действия.

Примечание: После соединения с телефоном часы могут автоматически установить обновления и перезагрузиться. Если часы начали загрузку обновления, держите телефон возле часов и подключите часы к зарядному устройству до завершения обновления.

#### ANDROID

В приложении Wear OS by Google на телефоне вы увидите список ближайших устройств. Название часов указано на экране часов. Выберите название часов.

Вы увидите код сопряжения на телефоне и часах.

Убедитесь, что коды совпадают. Если ваш телефон уже соединен с другими часами, то вы не увидите кода спряжения. Если нет, нажмите на треугольник рядом с названием часов в левом верхнем углу. Затем выберите «Соединить с новым носимым устройством» и продолжите выполнение необходимых действий.

Выберите на телефоне «Соединить». Как только произойдет сопряжение с часами, вы увидите сообщение с подтверждением. Это может занять несколько минут. В телефоне нажмите «Включить уведомления».

Нажмите флажок рядом с Wear OS by Google, чтобы часы показывали уведомления различных приложений, установленных на телефоне.

Примечание:После соединения с телефоном часы могут автоматически установить обновления и перезагрузиться.

# ПОЧЕМУ НЕ УДАЕТСЯ СОЕДИНИТЬ СМАРТ-ЧАСЫ С ТЕЛЕФОНОМ?

Убедитесь, что смарт-часы включены, а на телефоне включен Bluetooth.

Запустите приложение Wear OS by Google и следуйте инструкциям на экране для соединения часов и телефона. Если сопряжение не происходит, проверьте меню Bluetooth на телефоне. Если смарт-часы находятся в списке устройств, удалите их из списка. Запустите приложение Wear OS by Google и повторите процедуру сопряжения.

Если проблема не исчезла, нажмите здесь для открытия рекомендаций по устранению неполадок.

# КАК СОЕДИНИТЬ НОВЫЕ СМАРТ-ЧАСЫ С ТЕЛЕФОНОМ?

iOS: В приложении Wear OS by Google выберите «Соединить с новым носимым устройством» и следуйте дальнейшим инструкциям на экране. ANDROID: В приложении Wear OS by Google выберите «Соединить с новыми смартчасами» и следуйте дальнейшим инструкциям на экране.

# КАК ОТСОЕДИНИТЬ СМАРТ-ЧАСЫ ОТ ТЕЛЕФОНА?

iOS: Вы можете отсоединить часы, сбросив настройки часов до заводских через меню «Настройки» на часах. Инструкции по сбросу настроек до заводских см. в разделе «КАК СБРОСИТЬ НАСТРОЙКИ СМАРТ-ЧАСОВ ДО ЗАВОДСКИХ?».

ANDROID: Часы можно также отсоединить, выбрав часы в меню «Настройки» в приложении Wear OS by Google на телефоне. После того как вы выбрали часы, выберите «Отсоединить часы» внизу экрана.

# КАК ПОВТОРНО ПОДСОЕДИНИТЬ ТЕ ЖЕ СМАРТ-ЧАСЫ К ПРИЛОЖЕНИЮ?

iOS: В приложении Wear OS by Google выберите «Соединить с новым носимым устройством» и следуйте дальнейшим инструкциям на экране. ANDROID: В приложении Wear OS by Google выберите «Соединить с новыми смартчасами» и следуйте дальнейшим инструкциям на экране.

# СКОЛЬКО СМАРТ-ЧАСОВ МОЖНО ПОДСОЕДИНИТЬ К ПРИЛОЖЕНИЮ ОДНОВРЕМЕННО?

iOS: К приложению можно подсоединить только одно устройство за один раз. ANDROID: Несколько часов могут быть сопряжены с приложением одновременно.

# <u>ФУНКЦИИ</u>

#### Как работают кнопки на смарт-часах?

Нажмите среднюю кнопку, чтобы войти в меню приложения.Удерживайте среднюю кнопку для запуска Google Assistant, чтобы задать и решить вопрос.Если у вашей модели часов три кнопки, то верхняя кнопка запускает фирменное приложение, а нижняя — Google Play.

# KAK WEAR OS BY GOOGLE PAGOTAET HA IPHONE?

Вот некоторые функции, которые имеются у Wear OS by Google для iPhone. ПОЛУЧЕНИЕ УВЕДОМЛЕНИЙ

Вы можете получать следующие уведомления с телефона на смарт-часы:

Сообщения Входящие телефонные звонки Электронные письма События, отмеченные в календаре Приложения Часы используют настройки уведомлений на вашем телефоне. Если у вас настроены уведомления, вы сможете читать сообщения на часах.

#### Нажмите здесь, чтобы узнать о том, как пользоваться электронной почтой Gmail на часах.

#### КРАТКИЙ ОБЗОР

Нужная вам информация будет просто появляться на часах в виде карточек Google Now. Вы можете прокручивать карточки для получения дополнительной информации и, дочитав до конца, скрыть их. Проверить расписание Отследить посылки Получить информацию о пробках Проверить рейс или бронирование отеля Проверить погоду

#### Нажмите здесь для получения подробной информации.

#### ЗАДАВАТЬ ВОПРОСЫ И ВЫПОЛНЯТЬ ЕЖЕДНЕВНЫЕ ЗАДАЧИ

Вы можете искать информацию и выполнять различные задачи на часах всего лишь с помощью голоса. Удерживайте среднюю кнопку для запуска Google Assistant, чтобы задать и решить вопрос. Переводить слова или фразы Проверять акции Решать математические задачи Конвертировать единицы измерения Находить места или компании

#### Нажмите здесь для получения подробной информации.

СЛЕДИТЬ ЗА ФИЗИЧЕСКОЙ АКТИВНОСТЬЮ

Следить за своими достижениями и ставить цели с помощью встроенной функции отслеживания физической активности. Отслеживать результаты ходьбы, бега или езды на велосипеде Получать информацию о пройденных шагах за день Ставить простые цели по количеству шагов

Нажмите здесь для получения подробной информации.

# KAK WEAR OS BY GOOGLE РАБОТАЕТ НА ТЕЛЕФОНАХ ANDROID?

Ниже представлены некоторые функции, которые имеются у Wear OS by Google для телефонов на Android. ПОЛУЧЕНИЕ УВЕДОМЛЕНИЙ Вы можете получать следующие уведомления с телефона на смарт-часы: Входящие телефонные звонки Сообщения Электронные письма События, отмеченные в календаре Приложения Часы используют настройки уведомлений на вашем телефоне. Если вы настроили уведомления в телефоне, вы сможете читать сообщения и отвечать на них на часах.

#### Нажмите здесь, чтобы узнать больше о получении сообщений и ответах на них.

#### КРАТКИЙ ОБЗОР

Нужная вам информация будет просто появляться на часах в виде карточек Google Now. Вы можете прокручивать карточки для получения дополнительной информации и, дочитав до конца, скрыть их. Проверить расписание Отследить посылки Получить информацию о пробках Проверить рейс или бронирование отеля Проверить погоду

#### Нажмитездесь для получения подробной информации.

#### ЗАДАВАТЬ ВОПРОСЫ И ВЫПОЛНЯТЬ ЕЖЕДНЕВНЫЕ ЗАДАЧИ

Вы можете искать информацию и выполнять различные задачи на часах всего лишь с помощью голоса. Удерживайте среднюю кнопку для запуска Google Assistant, чтобы задать и решить вопрос. Переводить слова или фразы

Проверять акции

Решать математические задачи

Конвертировать единицы измерения

Находить места или компании

#### Нажмите здесь дляполучения подробной информации.

#### ПУТЕШЕСТВОВАТЬ

Получать пошаговую навигацию Находить места или компании Находить информацию о компаниях Проверить рейс или бронирование отеля

#### Нажмите здесь для получения подробной информации.

СЛЕДИТЬ ЗА ФИЗИЧЕСКОЙ АКТИВНОСТЬЮ Следить за своими достижениями и ставить цели с помощью встроенной функции отслеживания физической активности. Отслеживать результаты ходьбы, бега или езды на велосипеде Получать информацию о пройденных шагах за день Ставить простые цели по количеству шагов

#### Нажмите здесь для получения подробной информации.

ВОСПРОИЗВОДИТЬ МУЗЫКУ И ПРОЧИЕ МЕДИА-ФАЙЛЫ Управлять музыкой Слушать музыку на часах без телефона Слушать музыку и подкасты

Нажмите здесь для получения подробной информации.

## СМАРТ-ЧАСЫ ВОДОНЕПРОНИЦАЕМЫ И/ИЛИ ПЫЛЕНЕПРОНИЦАЕМЫ?

Смарт-часы защищены от пыли и брызг. Однако мы рекомендуем ограничить попадание пыли и воды, так как некоторые материалы смарт-часов (например, кожаные ремни) могут прийти в негодность в результате частых контактов с пылью или водой.

#### ЕСТЬ ЛИ У СМАРТ-ЧАСОВ МИКРОФОН И/ИЛИ ДИНАМИК?

В зависимости от модели в смарт-часы могут быть встроены микрофон и динамик. Они могут использоваться для активации Google Now, установки будильников и напоминаний, ответов на электронные письма, совершения или приема телефонных звонков (только в случае сопряжения с телефоном Android) и различных других целей в зависимости от установленных приложений. Примечание:Некоторые голосовые функции могут быть недоступны на iOS.

#### ЕСТЬ ЛИ БУДИЛЬНИК В СМАРТ-ЧАСАХ?

Да, в смарт-часах есть функция будильника. Для настройки будильника нажмите кнопку для открытия приложений на часах, а затем выберите «Будильник» из списка.

#### КАКИЕ УВЕДОМЛЕНИЯ БУДУТ ПОСТУПАТЬ?

Большинство уведомлений, которые вы получаете на телефоне, также будут отображаться на часах. Это могут быть уведомления о пропущенных звонках, сообщениях, напоминания о предстоящих событиях и пр. При получении уведомления часы будут просто вибрировать (без звукового сигнала).

#### КАК РАБОТАЮТ УВЕДОМЛЕНИЯ?

Часы используют настройки уведомлений, установленные для каждого приложения в телефоне. Если ваш телефон вибрирует или издает звук при получении уведомления

соответствующего приложения, то часы будут вибрировать при получении такого уведомления. Если ваш телефон не вибрирует и не издает звука при получении уведомления соответствующего приложения, то часы не будут вибрировать при получении такого уведомления, но на часах появится карточка.

# КАК КОНТРОЛИРОВАТЬ ПОЛУЧЕНИЕ УВЕДОМЛЕНИЙ НА СМАРТ-ЧАСАХ?

ДЛЯ ТЕЛЕФОНОВ НА ANDROID 6.0

В часах будут установлены те же настройки режима «Не беспокоить», что и в телефоне. С помощью часов вы можете также включить функцию «Только будильник».

Включить с помощью часов функцию «Только будильник»:

- Если экран погас, дотроньтесь до него, чтобы «разбудить» часы.

- Проведите вниз от верхней части экрана.

- Нажмите «Не беспокоить». В зависимости от настроек режима «Не беспокоить» в телефоне вы все равно будете получать важные уведомления.

# ДЛЯ ТЕЛЕФОНОВ НА ANDROID 5.0

- Вы можете легко контролировать важные уведомления и регулировать настройки приостановки уведомлений с помощью часов. Если изменить настройки на часах, то они автоматически изменятся и в телефоне (и наоборот).

- Изменить настройки приостановки уведомлений: Проведите пальцем по экрану сверху вниз, и вы увидите настройки приостановки уведомлений. Вы можете выбрать «Ничего», «Важные» или «Все».

- Узнайте больше о регулировании настроек приостановки в Android 5.0.

# ДЛЯ ТЕЛЕФОНОВ НА ANDROID 4.4 ИЛИ 4.4 И IPHONE

- Если вы не хотите, чтобы на часы приходили уведомления, вы можете отключить на них звук. Если на часах отключен звук, они не будут вибрировать при получении новых уведомлений.

- Включить или отключить звук: Проведите пальцем по экрану сверху вниз и нажмите «Без звука». Если звук на часах отключен, вы увидите значок «Без звука» на экране часов.

- Если телефон находится в режиме «Без звука», то часы все равно будут вибрировать, так как они используют настройки каждого отдельного приложения.

- Для iPhone:Если телефон настроен на режим «Не беспокоить», часы не будут вибрировать.

# КАК ЗАБЛОКИРОВАТЬ УВЕДОМЛЕНИЯ?

Если вы не хотите получать на часы уведомления определенных приложений, установленных на телефоне, показ этих уведомлений на часах можно отменить. Для iPhone: Уведомления некоторых приложений блокируются по умолчанию, чтобы исключить дублирование оповещений. Например, уведомления почты Gmail или календаря. Вы можете заблокировать приложения непосредственно на часах или через приложение Wear OS by Google в телефоне. Чтобы разблокировать приложение, необходимо войти в приложение Wear OS by Google в телефоне.

БЛОКИРОВКА ПРИЛОЖЕНИЙ С ПОМОЩЬЮ ЧАСОВ

- Зайдите в карточку начасах.
- Листайте пальцем справа налево, пока не увидите «Блокировать приложение».
- Нажмите на «Блокировать приложение», затем нажмите галочку для подтверждения.

Если функция блокировки приложения отсутствует, то это может быть карточка Google Now. Если вы не хотите, чтобы у вас появлялись карточки Google Now, отключите Google Now в телефоне.

БЛОКИРОВКА ПРИЛОЖЕНИЙ С ИСПОЛЬЗОВАНИЕМ ПРИЛОЖЕНИЯ WEAR OS BY GOOGLE В ТЕЛЕФОНЕ

- Откройте приложение Wear OS by Google в телефоне.
- Выберите «Настройки», затем нажмите «Блокировать уведомления приложений».
- Нажмите на «Плюс».
- Выберите приложение, которое хотите заблокировать.

Если часы сопряжены с iPhone: Вы можете выбрать, какие карточки Google Now появляются на часах. Зайдите в приложение Wear OS by Google в телефоне, выберите «Настройки», затем выберите Google Now.

Отключить карточки Google Now: Если вы не хотите, чтобы у вас появлялись карточки Google Now, отключите Google Now в телефоне.

Когда вы слушаете музыку на телефоне, на часах отображается карточка музыкального проигрывателя с функциями паузы и воспроизведения. Эту карточку нельзя отключить.

#### КАК РАЗБЛОКИРОВАТЬ УВЕДОМЛЕНИЯ?

Если вы хотите разблокировать конкретные уведомления, выполните следующие действия.

#### РАЗБЛОКИРОВАТЬ ПРИЛОЖЕНИЯ

- Откройте приложение Wear OS by Google в телефоне.

- Выберите «Настройки», затем нажмите «Блокировать уведомления приложений».

- На устройстве Android: Найдите приложение, которое хотите разблокировать, и нажмите «Х» рядом с его названием. На iPhone: Нажмите «Изменить».Затем найдите приложение, которое хотите разблокировать, и нажмите «Разблокировать» рядом с его названием.

# КАК ИСПОЛЬЗОВАТЬ РЕЖИМ ТЕАТРА?

Для отключения и включения экрана можно использовать режим театра.

### ВРЕМЕННО ОТКЛЮЧИТЬ ЭКРАН

- На циферблате проведите пальцем вниз от верхней части экрана.
- Выберите значок часов.

#### ВКЛЮЧИТЬ ЭКРАН (И ОТКЛЮЧИТЬ РЕЖИМ ТЕАТРА)

- Просто нажмите кнопку.

## КАК СКАЧАТЬ И ИСПОЛЬЗОВАТЬ СТОРОННИЕ МИКРОПРИЛОЖЕНИЯ НА СМАРТ-ЧАСАХ?

Пользователи iPhone на Android могут скачать сторонние микроприложения из Google Play.

ЗАЙТИ В GOOGLE PLAY

Нажмите кнопку включения, чтобы открыть список приложений.

Прокрутите вниз и выберите «Google Play». Подключение к Wi-Fi является обязательным для пользователей iPhone.

#### КАК ИСПОЛЬЗОВАТЬ GOOGLE FIT?

Приложение Google Fit может использоваться на устройствах Android и iOS для отслеживания шагов.

Выполните следующие действия:

iOS

- Если экран погас, дотроньтесь до него, чтобы «разбудить» часы.
- Нажмите кнопку на часах, чтобы открыть список приложений.
- Прокрутите вниз, пока не увидите логотип Google Fit.
- Нажмите на логотип Google Fit.
- Прокрутите вверх, чтобы посмотреть данные о вашем дне.

#### ANDROID

- Если экран погас, дотроньтесь до него, чтобы «разбудить» часы.
- Нажмите кнопку на часах, чтобы открыть список приложений.
- Прокрутите вниз, пока не увидите логотип Google Fit.
- Нажмите на логотип Google Fit.
- Прокрутите вверх, чтобы посмотреть данные о вашем дне.

#### КАКИЕ ВИДЫ ФИЗИЧЕСКОЙ АКТИВНОСТИ ОТСЛЕЖИВАЕТ GOOGLE FIT?

Google Fit позволяет часам просматривать и сохранять информацию о вашей физической активности, местоположении, питании и данные датчика на теле. Информация о физической активности — это данные о том, сколько вы прошли, пробежали или проехали на велосипеде. Данная информация может включать количество шагов, потраченные калории, скорость бега, ходьбы или езды на велосипеде.

#### МОЖНО ЛИ ОТПРАВЛЯТЬ ИНФОРМАЦИЮ О ФИЗИЧЕСКОЙ АКТИВНОСТИ НА ДРУГИЕ ПРИЛОЖЕНИЯ?

Нет, данные о физической активности можно только просматривать.

# ОТСЛЕЖИВАЮТ ЛИ СМАРТ-ЧАСЫ ПУЛЬС?

Нет, данное устройство не поддерживает функцию измерения пульса.

## ОСНАЩЕНЫ ЛИ СМАРТ-ЧАСЫ GPS-НАВИГАТОРОМ?

Данное устройство не имеет самостоятельной функции GPS. Часы могут отображать данные GPS из вашего телефона.

## КАК ИЗМЕНИТЬ ИЛИНАСТРОИТЬ ДИЗАЙН ЦИФЕРБЛАТА ЧАСОВ?

Чтобы изменить дизайн циферблата, проведите пальцем по экрану влево или вправо либо нажмите на циферблат и удерживайте. Также это можно сделать в приложении.

Выполните следующие действия:

- Если экран погас, дотроньтесь до него, чтобы «разбудить» часы.
- Проведите пальцем вправо или влево, чтобы увидеть варианты циферблата.
- Нажмите на циферблат и удерживайте нажатие, чтобы получить быстрый доступ к настройкам циферблата.
- Нажмите на значок настройки дизайна под циферблатом, чтобы выбрать новый дизайн.
- Совет: Внешний вид некоторых циферблатов можно изменить на свой вкус.

Если циферблат является настраиваемым, вы увидите значок настройки под циферблатом. Нажмите на значок настройки в правом верхнем углу, чтобы просмотреть варианты.

# КАК СОХРАНИТЬ ИЗМЕНЕННЫЙ ВНЕШНИЙ ВИД ЦИФЕРБЛАТА?

Нажмите на циферблат и удерживайте нажатие, пока не появится экран настройки. Прокрутите настройки циферблата до конца, пока не увидите логотип бренда. Чтобы сохранить внешний вид циферблата, нажмите «Сохранить внешний вид».

#### МОГУТ ЛИ СМАРТ-ЧАСЫ ОТСЛЕЖИВАТЬ СОН?

Отслеживание сна доступно только через сторонние приложения для отслеживания сна. Загрузить сторонние приложения для отслеживания сна можно через Google Play.

#### МОЖНО ЛИ МЕНЯТЬ РЕМЕШКИ ЧАСОВ?

Да, ремни смарт-часов могут быть заменены. Посмотреть ассортимент ремней и приобрести их можно здесь.

# <u>АККУМУЛЯТОР</u>

#### НА СКОЛЬКО ХВАТАЕТ ЗАРЯДА АККУМУЛЯТОРА В СМАРТ-ЧАСАХ?

Заряда аккумулятора хватает на срок до 24 часов (в зависимости от интенсивности использования).

#### КАК ЗАРЯЖАТЬ СМАРТ-ЧАСЫ?

Используйте беспроводное зарядное устройство, которое входит в комплект поставки смарт-часов. Поместите зарядное устройство на плоскую поверхность в хорошо проветриваемом помещении, куда не попадают прямые солнечные лучи. Мы рекомендуем подключить зарядный кабель USB, который поставляется с вашими смарт-часами, в порт USB на вашем компьютере или другом устройстве с низким энергопотреблением. При необходимости вы можете использовать зарядное устройство USB на 5 В, сертифицированное UL. Не используйте для зарядки USB-концентратор, USB-сплиттер, USB у-кабель, аккумулятор или другое периферийное устройство.

## Сколько времени занимает процесс зарядки смарт-часов?

Около 3-4 часов (в зависимости от модели).

# КАК УЗНАТЬ, ЧТО СМАРТ-ЧАСЫ ЗАРЯЖАЮТСЯ?

При подключении магнитного зарядного устройства в USB-разъеме горит красный индикатор. На циферблате отображается значок молнии. Круглый индикатор на циферблате показывает процент заряда.

# СМАРТ-ЧАСЫ СТОЯТ НА ЗАРЯДКЕ. ПОЧЕМУ ИНДИКАТОР ЗАРЯДКИ НЕ ОТОБРАЖАЕТСЯ НА ЦИФЕРБЛАТЕ?

Если индикатор зарядки (молния) не виден, это означает, что зарядное устройство не обнаруживает часы.

Попробуйте выполнить следующие действия:

- Переустановите часы на зарядном устройстве
- Убедитесь, что часы плотно прилегают к зарядному устройству (без зазора).
- Убедитесь, что между зарядным устройством и часами ничего нет (пыли, пленки и т. п.).

- Убедитесь, что зарядное устройство подключено к электропитанию. Проверьте работу кабеля USB с помощью других устройств.

- Попробуйте заменить источник электропитания для зарядного устройства, например, подключитесь к обычной розетке (вместо ноутбука).

- Устройство может быть неисправным. Попробуйте заменить часы, если еще действует гарантия. Дополнительная информации о гарантии приведена в разделе «КАКАЯ ГАРАНТИЯ У СМАРТ-ЧАСОВ?»

Иногда устройство перегревается во время зарядки, в случае чего оно переходит в режим теплового отключения и остается в нем, пока не остынет. Зарядка продолжится, как только это станет безопасным. Попробуйте снять часы с зарядного устройства, дождитесь охлаждения и поместите их обратно на зарядку.

# КАК ПРОДЛИТЬ СРОК РАБОТЫ АККУМУЛЯТОРА?

Чтобы продлить срок работы аккумулятора, попробуйте выполнить следующие рекомендации:

ПОПРОБУЙТЕ ПОМЕНЯТЬ ЦИФЕРБЛАТ

Некоторые циферблаты, особенно интерактивные, яркие или анимированные, сокращают срок работы аккумулятора.

НАСТРОЙТЕ ЯРКОСТЬ ЭКРАНА

Чем ярче экран часов, тем больше заряда они расходуют. Для экономии заряда аккумулятора уменьшите яркость экрана часов.

ОТКЛЮЧИТЕ НЕНУЖНЫЕ УВЕДОМЛЕНИЯ

Отключение уведомлений снижает расход заряда аккумулятора.

Перейдите к разделу «КАК ЗАБЛОКИРОВАТЬ УВЕДОМЛЕНИЯ?», чтобы узнать, как

блокировать уведомления.

ВКЛЮЧИТЕ РЕЖИМ ТЕАТРА

Отключите дисплей и уведомления, временно включив режим театра.

Смотрите раздел «КАК ИСПОЛЬЗОВАТЬ РЕЖИМ ТЕАТРА?», чтобы узнать, как включить режим театра.

УДАЛИТЕ ПРИЛОЖЕНИЯ

Если вы недавно установили приложение и заметили, что батарея разряжается быстрее обычного, попробуйте удалить это приложение. Чтобы удалить приложение на часах, удалите его с телефона, с которым сопряжены часы.

ОГРАНИЧЬТЕ ИСПОЛЬЗОВАНИЕ WI-FI

Если часы оснащены Wi-Fi, вы можете увеличить срок работы аккумулятора, установив период, в течение которого часы могут использовать Wi-Fi.

ОТКЛЮЧИТЕ ВСЕГДА ВКЛЮЧЕННЫЕ ФУНКЦИИ

Для экономии заряда аккумулятора отключите функции, которые постоянно отображаются на экране.Вы можете настроить дисплей так, чтобы отображалось только время, или применить режим полного отключения, когда не используете часы. В режиме

отключения экран будет загораться, если вы повернете запястье или коснетесь экрана.

Инструкции по изменению настроек с помощью телефона:

- Откройте приложение Wear OS by Google в телефоне.
- Нажмите «Настройки».

- Найдите режим «Всегда включенный экран» и используйте его для включения или отключения.

Изменение настроек с помощью часов:

- Если экран погас, дотроньтесь до него, чтобы «разбудить» часы.

- Проведите вниз от верхней части экрана.

- Проведите пальцем справа налево, пока не увидите пункт «Настройки», затем нажмите на них.

- Нажмите «Всегда включенный экран» для его включения или отключения.

# НАСТРОЙКИ УЧЕТНОЙ ЗАПИСИ И УСТРОЙСТВА

# КАК ВОЙТИ В МЕНЮ НАСТРОЕК?

Откройте приложение Wear OS by Google. Нажмите на значок настроек в правом верхнем углу, чтобы просмотреть все настройки учетной записи и устройства.

# КАК ИСПРАВИТЬ СВОЕ ИМЯ?

В устройстве используется имя, указанное в вашем аккаунте Google. Измените имя в вашем аккаунте Google.

## КАК ИЗМЕНИТЬ ПАРОЛЬ?

В устройстве используется пароль вашего аккаунта Google. Измените пароль в вашем аккаунте Google.

# КАК ОТКАЗАТЬСЯ ОТ ПОЛУЧЕНИЯ ЭЛЕКТРОННЫХ ПИСЕМ?

В устройстве используются настройки получения писем вашего аккаунта Google. Вы можете отказаться от получения писем, выполнив соответствующие настройки в вашем аккаунте Google.

# КАК ПОМЕНЯТЬ ЯЗЫК В ПРИЛОЖЕНИИ WEAR OS BY GOOGLE?

Язык приложения определяется языком, установленным на телефоне. Измените язык на смартфоне, чтобы поменять язык на смарт-часах.

# Я ЗАБЫЛ(-А) КОД ДОСТУПА, КОТОРЫЙ УСТАНОВИЛ(-А) ДЛЯ СМАРТ-ЧАСОВ, И ТЕПЕРЬ ДОСТУП ЗАБЛОКИРОВАН.КАК ЭТО ИСПРАВИТЬ?

Чтобы восстановить доступ к смарт-часам, необходимо сбросить настройки часов до заводских.

Выполните следующие действия:

- Введите неверный пароль три раза подряд.Подождите 15 секунд.
- Вновь введите неверный пароль три раза подряд.Подождите 15 секунд.
- В последний раз введите неверный пароль три раза подряд. Подождите 15 секунд.

- Появится всплывающая карточка с запросом на сброс настроек. Нажмите на галочку или кнопку «Готово».

- После завершения сброса настроек до заводских необходимо заново подсоединить смарт-часы к телефону.

- Перед подсоединением удалите название устройства из кэша Bluetooth в приложении.

# <u>КОНФИДЕНЦИАЛЬНОСТЬ</u>

#### КАК ИСПОЛЬЗУЮТСЯ ВАШИ ПЕРСОНАЛЬНЫЕ ДАННЫЕ?

Чтобы подробнее узнать о том, как используются ваши персональные данные, выполните следующие действия:

- Откройте приложение Wear OS by Google в телефоне.
- Нажмите значок настроек в правом верхнем углу.
- В меню «Настройки» прокрутите вниз.
- Нажмите «О программе», затем нажмите «Политика конфиденциальности».

# <u>ГАРАНТИЯ</u>

## КАКАЯ ГАРАНТИЯ У СМАРТ-ЧАСОВ?

Срок действия гарантии на смарт-часы составляет два года. Доступные варианты обслуживания и ремонта зависят от страны, в которой вы подаете заявку, и могут быть ограничены территорией страны, в которой вы приобрели устройство.На сайте services.fossilgroup.com представлена дополнительная информация.